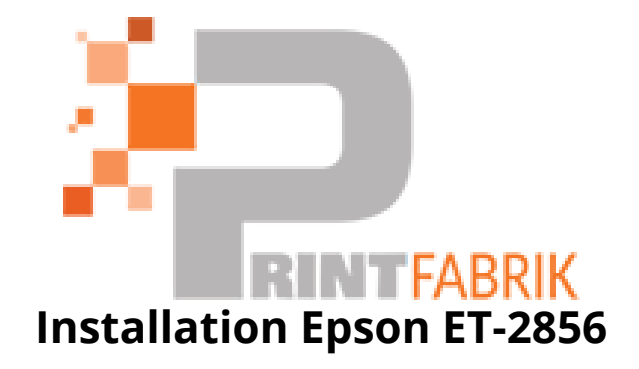

## Pour installer votre imprimante ET-2856 veuillez respecter scrupuleusement ces étapes.

**1)** Commencez par lire le manuel d'installation qui se trouve dans le carton de l'imprimante et suivez les instructions pas à pas pour le remplissage en encre et la mise en route.

**2)** Suivez ensuite les instruction ci-dessous afin de paramétrer l'imprimante et neutraliser les messages d'erreur concernant la taille du papier

1a. Panneau de commande / écran LCD

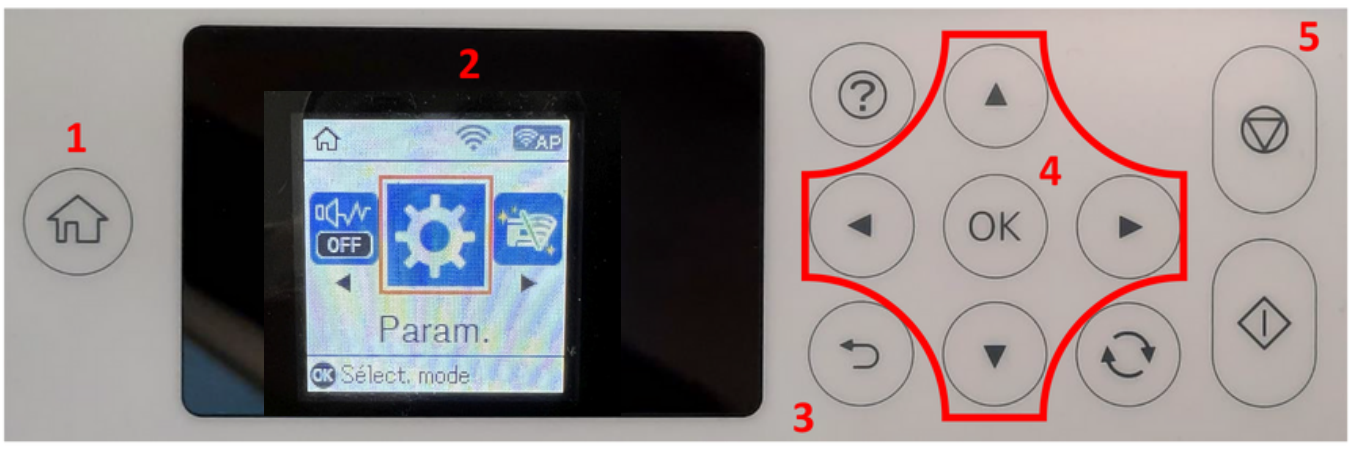

Signification des touches du panneau de commande:

1: Affiche la page de démarrage.

2: Affichage LCD. Affiche les menus et les messages. Utilisez les boutons du panneau de commande pour sélectionner un menu ou effectuer des réglages.

3: Retourner à l'écran précédent.

4: Utilisez les flèches ◀,►,▲,▼ pour vous dans les menus, puis appuyez sur OK pour ouvrir le menu sélectionné ou pour effectuer des réglages ou confirmer les paramètres.

5: Arrête l'opération en cours.

Instructions Affichage LCD : Les menus et les messages s'affichent sur l'écran LCD. En appuyant sur les touches ► ◄ ▲ ▼ vous pouvez sélectionner un menu ou un réglage..

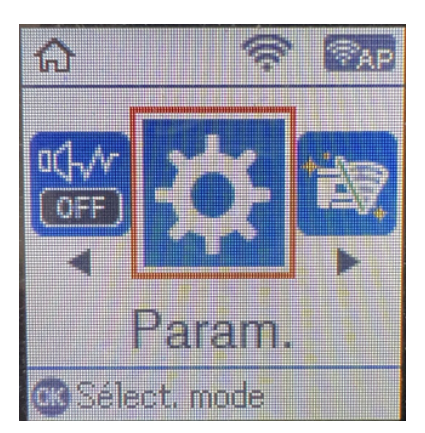

Avec les flèches ► und ◄ Lorsqu'elles sont affichées, vous pouvez naviguer dans les différentes icônes de menu et les paramètres.

Sur l'écran de démarrage, l'élément de menu actuellement sélectionné est encadré. Après avoir sélectionné une fonction/un élément de menu, les boutons correspondants sont affichés.

Pour configurer votre imprimante, veuillez sélectionner l'élément de menu "Paramètres" et confirmer votre sélection avec le bouton "OK".

Sur la page suivante, vous trouverez les paramètres à modifier pour le menu "Paramètres".

Conseil : pour plus de simplicité, imprimez cette ce document et effectuez les réglages sur l'imprimante.

Allez dans le menu et sous menu comme indiqué si dessous.

Configuration de l'imprimante (2/9)

-> Réglage Source papier. (1/9)

-> Réglage du papier (1/4)

-> Taille du papier (1/2) A4

-> Type de papier (2/2) **Papier Ordinaire** 

-> A4/Letter modif auto (2/4) NON

-> Avis d'erreur (3/4)

-> Avis de taille papier (1/2) **NON** 

-> Avis de type papier (2/2) NON

-> Affichage auto config papier (4/4) **NON** 

-> Mode silencieux (2/9) Arrêt

- -> Réglages d'arrêt. (3/9)
  - -> Arrêt si inactif (1/2) Eteint
  - -> Arrêt si déconnecté (2/2) Arrêt
- -> Minuterie Veille (6/9) 20 min
- -> Solveur d'erreur auto (7/9) Arrêt
- -> Temps de séchage de l'encre (8/9) **LONG**
- -> PC connexion USB (9/9) ACTIV

Téléchargez le pilote approprié pour votre imprimante directement depuis la page d'accueil d'Epson et enregistrez-le.

Lien de téléchargement vers le pilote Win10 (Win10 64bit) : https://download.epsoneurope.com/pub/download/6430/epson643085eu.exe

Lancez l'installation en double-cliquant sur le fichier EXE.

Après un court instant, la fenêtre de configuration apparaît.

Suivez les autres instructions.

Après avoir terminé l'installation, il est recommandé de redémarrer l'ordinateur.